# Digitaal lezen, hoe begin ik eraan?

Als abonnee kan je niet enkel de krant op papier, maar ook digitaal lezen. Dit kan via:

- HLN.be
- Onze HLN-app
- De digitale krant

|                | Desktop      | Tablet       | Smartphone   |
|----------------|--------------|--------------|--------------|
| HLN.be         | $\checkmark$ | $\checkmark$ | $\checkmark$ |
| Digitale krant | $\checkmark$ | $\checkmark$ | $\checkmark$ |
| HLN app        |              | $\checkmark$ | $\checkmark$ |

Lees je Het Laatste Nieuws voor het eerst digitaal? Dan moet je eerst 2 stappen doorlopen:

- 1. Registreren
- 2. Je e-mailadres koppelen aan je abonnement

## Heb je al eens met je e-mailadres een account op HLN aangemaakt?

Dan kan je meteen naar stap 2 om je abonnement te koppelen aan je e-mailadres.

## Weet je niet meer zeker of je je abonnement al gekoppeld hebt aan je e-mailadres?

In stap 2 leggen we je uit hoe je gemakkelijk kan achterhalen of je abonnement al gekoppeld is aan je e-mailadres.

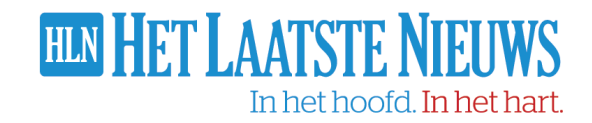

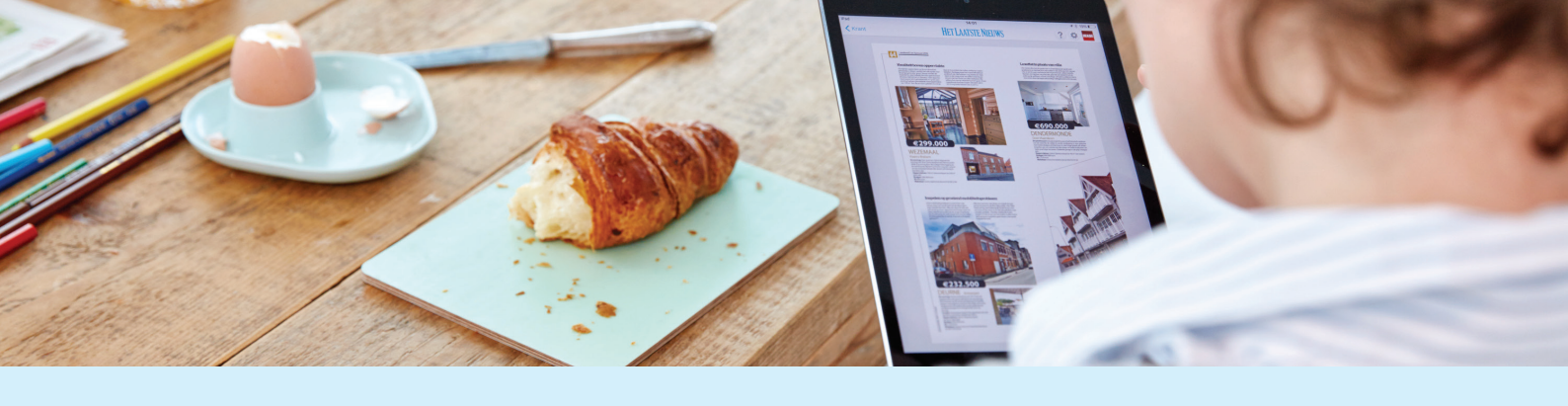

# **1. Registreren**

Als eerst stap registreer je je e-mailadres op hln.be.

Heb je bij het starten van je abonnement al een e-mailadres opgegeven? Gebruik dan datzelfde e-mailadres om je te registreren.

Heb je geen e-mailadres doorgegeven? Dan kies je zelf een e-mail adres tijdens je registratie.

## Volg deze stappen om je te registreren:

# Registreren Login gegevens E-mailadres Wachtwoord (minimaal 6 karakters) Image: State of the state of the state

Klik op deze knop en lees verder:

**BEVESTIG MIJN E-MAILADRES** 

# Activatie

Je profiel is succesvol geactiveerd.

KLIK HIER OM VERDER TE GAAN

- 1. Surf naar hln.be/registreren
- Vul je gegevens in en kies zelf een wachtwoord. Je e-mailadres en wachtwoord heb je nadien nodig om in te loggen. Houd deze dus zeker goed bij.
- 3. Klik op '**Profiel aanmaken**'. Er wordt nu automatisch een activeringsmail gestuurd naar het e-mailadres dat je hebt ingegeven.
- In je mailbox zit nu een e-mail van HLN. Open deze en klik op de knop 'BEVESTIG MIJN E-MAILADRES'.
- 5. Als je daarop klikt, kom je uit op dit scherm en is je profiel succesvol aangemaakt.

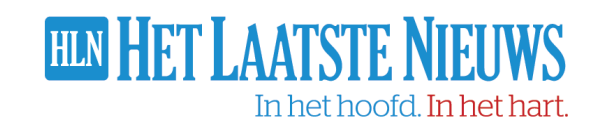

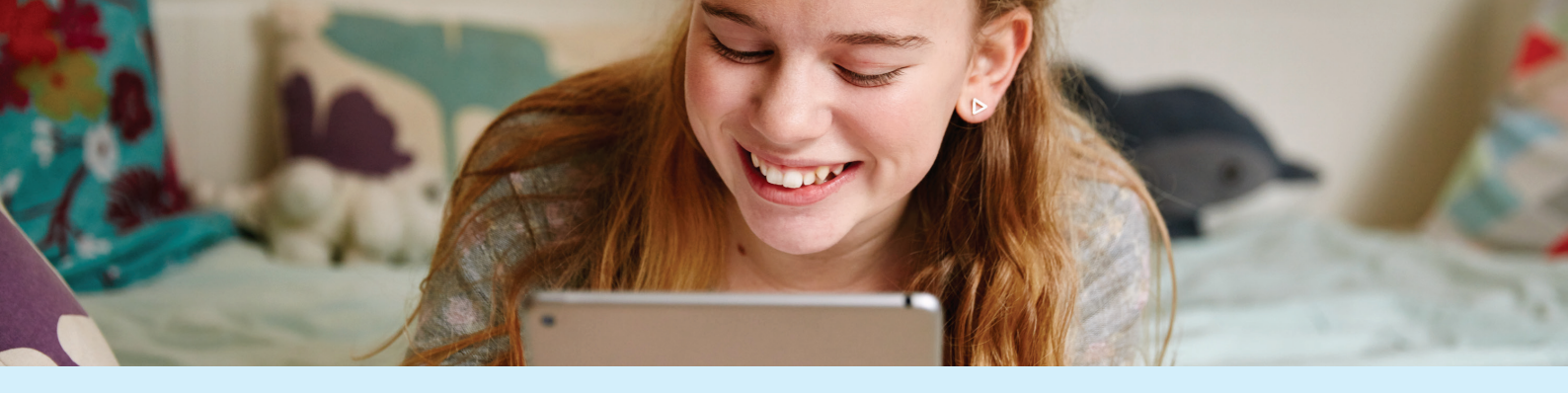

# 2. E-mailadres koppelen aan abonnement

Om als abonnee alle artikels van Het Laatste Nieuws te lezen, moet je je e-mailadres koppelen aan je abonnement. Gebruik hiervoor **het e-mailadres dat werd gebruikt bij het starten van je abonnement.** 

Log in met je e-mailadres en wachtwoord op <u>hln.be/koppelen</u> en ontdek of je abonnement aan dit e-mailadres gelinkt is.

## Is je abonnement reeds gekoppeld?

Je ziet je geactiveerde abonnementen op je profielpagina en kan je dus digitaal Het Laatste Nieuws lezen.

| HET LAATSTE NIEUWS DIGITAAL |  |  |  |  |
|-----------------------------|--|--|--|--|
| Nummer: 2117966             |  |  |  |  |
|                             |  |  |  |  |

## Krijg je als boodschap dat er geen actief abonnement gekoppeld is?

- 1. Klik dan op **koppel een abonnement**.
- 2. Vul je **postcode en abonneenummer** in. Dit nummer vind je op je welkomstbrief, op de overschrijving die je ontvangen hebt na intekening of hernieuwing op je abonnement of op je bankafschrift als je betaalt via domiciliëring.
- 3. Je abonnement is nu gekoppeld aan je e-mailadres. Dit wil zeggen dat je nu vlot digitaal kan lezen via onze HLN-app, de digitale krant of op hln.be.

| 1 | CTIEVE ABONNEMENTEN                                                                                                    |
|---|----------------------------------------------------------------------------------------------------|
|   | Opgelet! Er is geen actief abonnement gekoppeld aan je account.                                                                                                    |
|   | Koppel een abonnement of neem een abonnement om je digitale toegang tot HLN te activeren. Je krijgt hierna meteen onbeperkte digitale toegang tot HLN, je regelt in een mum van tijd je vakantie of verhuis zelf, |

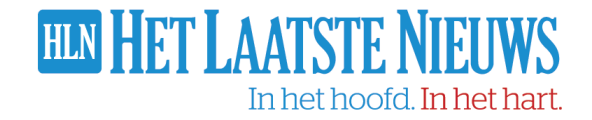

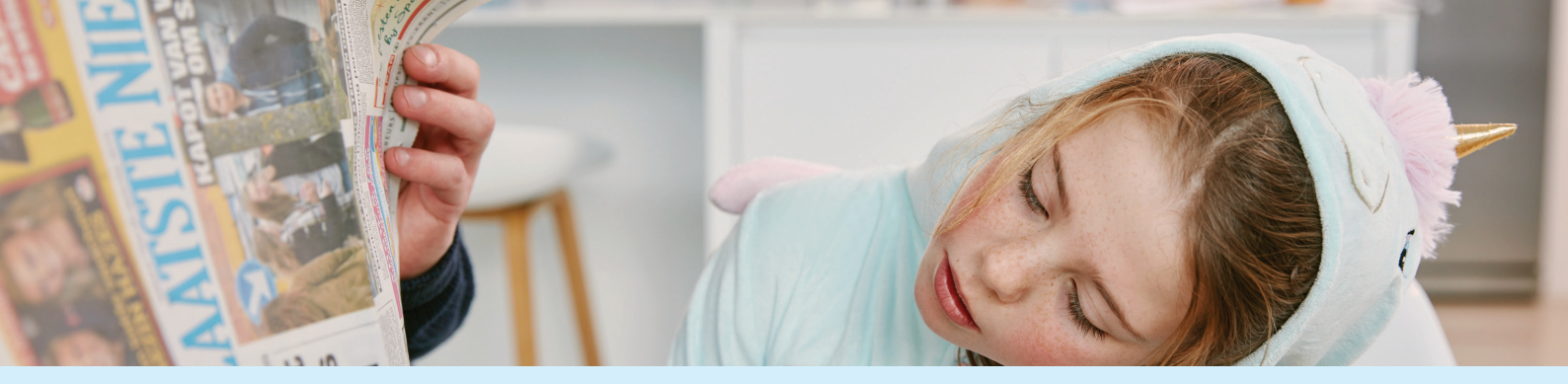

# 3. Veelgestelde vragen

## Ik heb al een profiel maar ik ben mijn wachtwoord vergeten.

Indien je je wachtwoord vergeten bent, kan je steeds opnieuw een nieuw wachtwoord instellen.

- 1. Surf naar www.hln.be/inloggen
- 2. Klik op '**Wachtwoord vergeten**', geef je e-mailadres in en klik op 'Aanvragen'
- 3. Je zal van ons dan een **e-mail** ontvangen om een nieuw wachtwoord aan te maken.
- 4. Nadien kan je inloggen met jouw e-mailadres en het nieuwe wachtwoord.

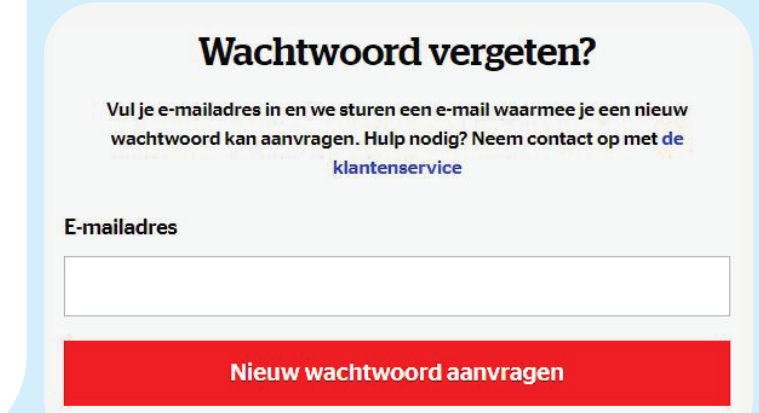

## Ik ben ingelogd maar krijg de melding dat ik mij moet abonneren.

Dit betekent dat je bent ingelogd met een profiel waaraan uw abonneenummer niet gekoppeld is. Zorg er eerst voor dat je het juiste e-mailadres gekoppeld hebt aan je abonnement. Hoe je dat doet, lees je hierboven.

Als je dit gedaan hebt, moet je je inloggen met het e-mailadres waaraan je je abonnement gekoppeld hebt.

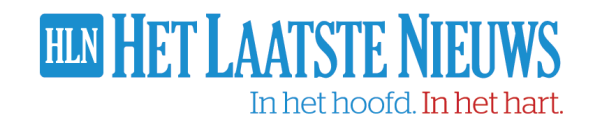

# Hoe moet ik mijn e-mailadres wijzigen?

- 1. Ga naar www.hln.be.
- 2. Klik rechtsboven op 'Inloggen' en geef je e-mailadres en wachtwoord in.
- Klik rechtsboven op hln.be op de cirkel met je initialen en klik dan op Instellingen. Je wordt doorverwezen naar MyAccount (dat is een portaal waar je jouw abonnement kan beheren).
- 4. Klik onder 'Login gegevens' op 'e-mailadres' en geef een nieuw e-mailadres in.
- 5. Klik tenslotte op 'e-mailadres toevoegen'.

| LOGIN GEGEVENS |                     |   |
|----------------|---------------------|---|
| E-mailadres    |                     | > |
| Wachtwoord     | Wachtwoord wijzigen | > |
|                |                     |   |

## Waar vind ik mijn abonneenummer?

Je abonneenummer is een code en zal je terugvinden op de welkomstbrief of overschrijving die je ontvangen hebt na intekening of hernieuwing van het abonnement. Indien je betaalt via domiciliëring, zal je dit nummer ook terugvinden op je rekeninguittreksel. We raden je alvast aan om dit nummer ergens te noteren zodat je dit gemakkelijk kan opvragen. Het is nuttig bij elke verdere communicatie met onze klantendienst.

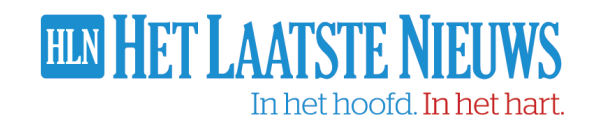

# Lees als abonnee Het Laatste Nieuws digitaal

We weten dat je maximaal geïnformeerd wil blijven. Wist je dat je als abonnee\* ook dagelijks toegang hebt tot alle betalende artikels op onze mobiele nieuwsapp, krantenapp en de website. Dat kan makkelijk door je in te loggen.

HIN

\*uitgezonderd papieren zaterdagabonnement.

## We leggen het eventjes voor je uit:

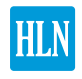

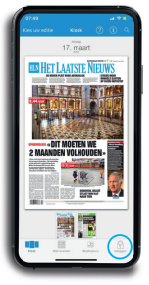

## Via de krantenapp

Lees digitaal alsof het de papieren krant is - je kan inzoomen op pagina's, artikels en beelden of per artikel in een makkelijke tekstversie.

- 1. Download de HLN krant app via de Google Play Store of via de App Store
- 2. Open de app 'HLN krant' op jouw smartphone of tablet
- 3. Klik rechtsonder op 'Inloggen'
- 4. Vul jouw e-mailadres en wachtwoord in
- 5. Klik vervolgens op 'Kies jouw editie' en lees een krant naar keuze

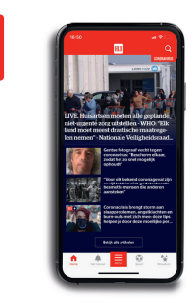

#### Via de mobiele nieuwsapp

Met deze meeste complete en veelzijdige nieuwsapp ben je altijd als eerste mee met alle nieuws, van breaking news tot opmerkelijk nieuws uit je buurt.

- 1. Download de HLN app via de Google Play Store of via de App Store
- 2. Klik eerst onderaan op 'Menu' en vervolgens linksboven op
- 3. Vul jouw e-mailadres en wachtwoord in
- 4. Lees onbeperkt alle artikels in de app

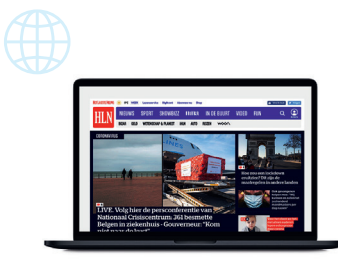

### Via onze website

Via onze website ben je 24/7 mee met het belangrijkste nieuws.

#### 1. Surf naar hin.be

- 2. Lees je op smartphone? Klik dan op het menu rechtsonder. Vervolgens op 'Inloggen'
- 3. Lees je via desktop? Klik dan rechtsboven op 'Inloggen'
- 4. Vul jouw e-mailadres en wachtwoord in
- 5. Lees onbeperkt alle artikels via hln.be

## Heb je nog geen account?

Surf dan naar hln.be/registreren om je e-mailadres te registreren.

## Heb jij als abonnee nog geen toegang?

Je kan je inloggen of registreren op hln.be/koppelen en daarna jouw abonneenummer invoeren.

## Ben je jouw wachtwoord vergeten?

Surf naar <u>hln.be/inloggen</u> en via de "wachtwoord vergeten" link stel je in minder dan 5 minuten een nieuw wachtwoord in.

## Wil je graag stap voor stap begeleid worden tijdens het registreren en het koppelen van je abonnement?

Op hln.be/login vind je een praktische handleiding die je hiermee helpt.

## Waar kan je jouw abonneenummer terugvinden?

## Op je **welkomstbrief**

- Op de overschrijving die je ontvangen hebt na intekening of hernieuwing van je abonnement.
- Op jouw bankafschrift, als je betaalt via domiciliëring

## Heb jij nog een vraag?

Of zoek je jouw abonneenummer? Surf dan naar <u>hln.be/lezersservice</u>

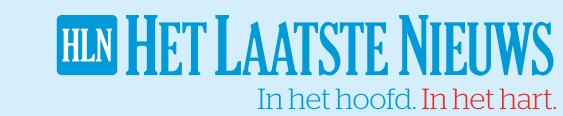